## راهنمای آزمون

۱- از طریق لینک <u>https://el-14.yazd.ac.ir</u> وارد سامانه آزمون شوید.

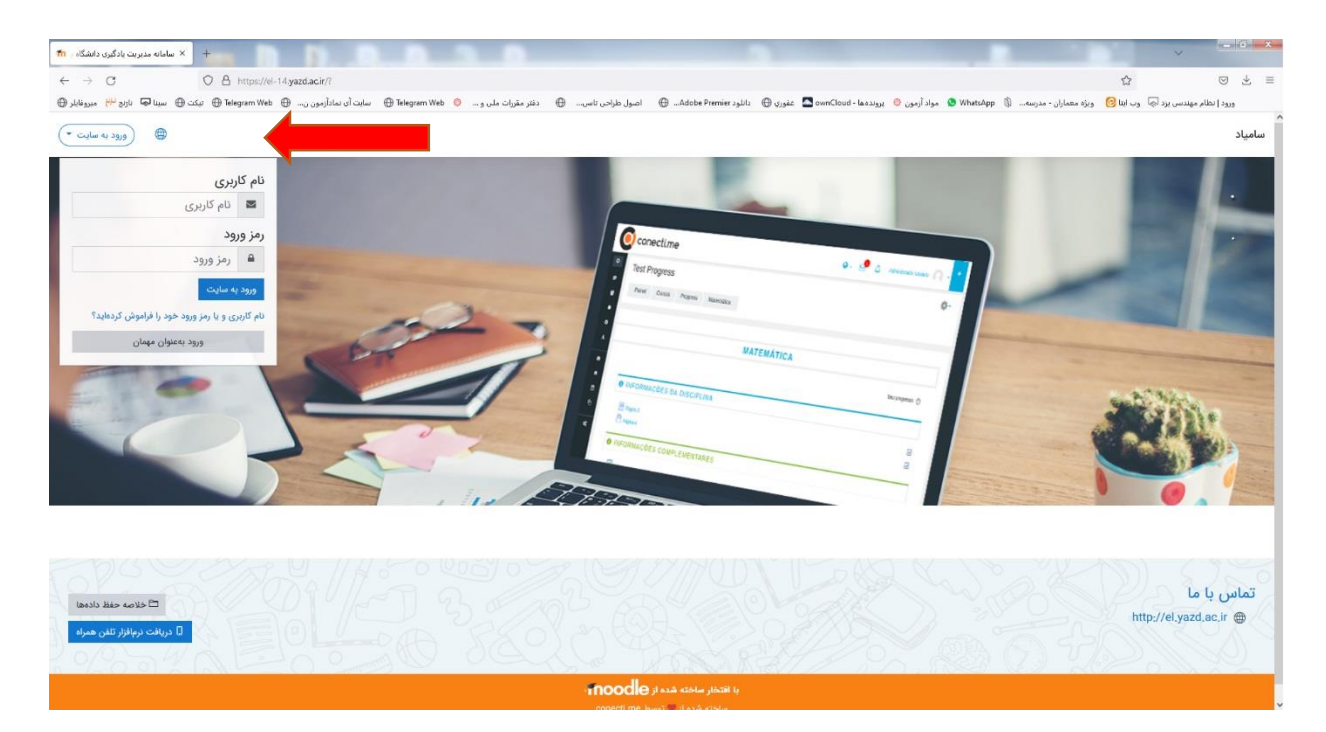

۲- ورود به سایت را از سمت چپ بالای صفحه انتخاب و نام کاربری (کد ملی) و رمز ورود (شماره موبایل)

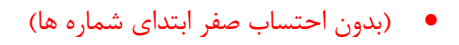

| th ميز کار New Teb X +                                                                                                    |                                                                                                    |
|----------------------------------------------------------------------------------------------------|----------------------------------------------------------------------------------------------------|
| $\leftarrow \rightarrow C$ O A https://el-14.yazd.acir/my/                                                                                    | ☆ ♡ ± ≡                                                                                                    |
| د Adobe Premier 🗧 اصول طراحیاناسی 🕀 دفتر مقررات ملی و 🕤 Telegram Web 🔴 سایت آی نمادآزمون ن 🕀 Telegram Web 🕀 نیکت 🕀 سینا 🔜 نازنج 💾 میرونابلر 🕀 | ورود (نظام مهندس بزد 🐼 وب اینا 🧐 🛛 ویژه معماران - مدرسه 🖏 WhatsApp 🕲 مواد آزمون 🤭 برونده ها - ownCloud که غفوری 🕀 دانلو |
|                                                                                                    | ا المعاد 🗧                                                                                                    |
| ساعت<br>شخصیسازی این صلحه<br>معاد معاد معاد معاد معاد معاد معاد معاد                                                                          | ං<br>බ                                                                                                    |
| 5,57d11                                                                                                    | درسهای اخیرا مراجعهشده                                                                                                  |
|                                                                                                    |                                                                                                    |
|                                                                                                    | متفرقه   کارکاه اجلاس ملی سازندگان خرقه ای مسکن و ساختمان<br>کارگاه اجلاس ملی سازندگان حرقه ای مسکن و ساختمان           |
| فایل های خصوصی 🚺 🐨 Short name I                                                                                                    | نمای کلی درس<br>۳ هه (ه جز موارد حذف شده) ~                                                                             |
| قایل موجود نیست<br>مدیریت قابل های خصوصی                                                                                                    |                                                                                                    |
| کاربران حاضر<br>1 کاربر جاضر در سایت (از 5 دقیقه قبل)<br>۲ وسیده قومیانی این                                                                  | متنزیه ایران ایرانه اجلاس ملی سازندگان حرفه ای مسکن و ساختمان<br>تارگه اجلاس ملی سازندگان حرفه ای مسکن و ساختمان        |
| مدال،های اخیر                                                                                                    | ە ئەن ئەن ئەن                                                                                                    |
| شما مدانی برای نمایش ندارید                                                                                                    |                                                                                                    |
|                                                                                                    |                                                                                                    |
| تقويم                                                                                                    | //// [] \                                                                                                    |

## ۳- در قسمت نمای کلی درس بر روی کارگاه اجلای ملی سازندگان حرفه ای مسکن و ساختمان کلیک نمایید.

| ا ا ا ا ا ا ا ا ا ا ا ا ا ا ا ا ا ا ا                                                                                                    |                                           | × 0.0 ×                     |
|----------------------------------------------------------------------------------------------------|-------------------------------------------|-----------------------------|
| → C O A https://ei-14.yazd.acir/course/view.php?id=18642                                                                                                    | ជ                                         | $\boxtimes$ $\neq$ $\equiv$ |
| 🕲 WhatsApp و مواد آرمون 🔍 بواد آرمون 🕲 بنوری 🕀 تالود Mergaran Web 🕀 امول طرادن تاسن. 🕀 دنتر مترزات ملی و 🔶 WhatsApp اسات آن نمادآرمون ن. 🕀 Heigaran Web 🕀 نیکن 🕀 سیالا از از 💾 نیزونها | يد 😡 وب ايتا 👩 ويزه معماران - مدرسه 🕻     | ورود   نظام مهندسی یز<br>م  |
|                                                                                                    |                                           | 🗏 سامیاد                    |
|                                                                                                    |                                           |                             |
| ندگان حرفه ای مسکن و ساختمان                                                                                                    | ہ اجلاس ملی ساز                           | ی کارگا                     |
| سازندگان حرفه ای مسکن و ساختمان                                                                                                    | درسهای من کارگاه اجلاس ملی ه              | میز کار                     |
|                                                                                                    |                                           |                             |
| يشري شتان                                                                                                    |                                           |                             |
|                                                                                                    |                                           |                             |
|                                                                                                    | يج                                        | 🗘 نظرسن                     |
|                                                                                                    | 😡 نظر سنجی                                |                             |
|                                                                                                    |                                           |                             |
|                                                                                                    |                                           | ennail 9                    |
|                                                                                                    |                                           | <u>ل</u> ه (                |
| مسکن و ساختمان                                                                                                    | آزمون کارگاه اجلاس ملی سازندگان حرفه ای ه |                             |
| يت تطرستجي باعتوان تامل شده علامت خورده باشد.<br>ا                                                                                                    | محدود قابل دسترسی نیست مدر اینکه: فعانی   |                             |
|                                                                                                    |                                           | _                           |
|                                                                                                    |                                           | × 410                       |
|                                                                                                    | ما دلال                                   | تماس با                     |
|                                                                                                    | http://el.yazd                            | l,ac,ir 🌐                   |
|                                                                                                    |                                           |                             |
|                                                                                                    | 2 20 0                                    | 0                           |

۴- فرم نظر سنجی را پر نموده سپس گزینه "فرستادن پاسخ شما" کلیک و سپس گزینه "ادامه" را انتخاب تا به صفحه
اصلی برگردد .

| 🖍 الم الم الم الم الم الم الم الم الم الم                                                                                                    | ~                                         |                           |
|----------------------------------------------------------------------------------------------------|-------------------------------------------|---------------------------|
| ← → C O A https://d-14.yazd.ack/course/vew.php?id=18642#section-1                                                                                                    | ជ                                         | © ⊻                       |
| سر بهد 🐧 بواده (های برادین 🕒 بیاد از بون 🗧 بیروز) 🖶 نیروز) 🖶 نیروز این ماهد 🖨 نمیل برادن نماید. 🖨 نیر نیران شار در . 🗧 All پاره (سور) این اداریدون در 🖨 All primier یک 🖨 سیا 🖓 نیرادار 🗧 | ام مهندس يزد 😓 وب ايتا 🎯 ويژه معماران - ، | ورود   نظا                |
|                                                                                                    | بياد                                      | ≡ سام                     |
| سازندگان حرفه ای مسکن و ساختمان                                                                                                    | کارگاہ اجلاس ملی                          | :≡<br>£                   |
| لاس ملی سازندگان حرفه ای مسکن و ساختمان                                                                                                    | میز کار کرسهای من کارگاه اج               | ,Ç                        |
| يىغروى ئىما ()                                                                                                    |                                           | た<br>町                    |
|                                                                                                    | ظرسنجي                                    | 9                         |
|                                                                                                    | نظرسنجی 🚱                                 | 6<br>E                    |
|                                                                                                    | زمون                                      | i<br>I                    |
| ندگان حرفه ای مسکن و ساختمان                                                                                                    | آزمون کارگاه اجلاس ملی سازا 😑             | Ū                         |
| ا خلامه خلط داد.<br>دربالار تقلی مراد<br>دربالار تقلی مراد                                                                                                    | اس با ما<br>http://el.yazd.ac.ir @        |                           |
| با التظار مادته هده از inoodle ا                                                                                                    |                                           | 0                         |
| S C 🔚 D O 😆 C 😌 🛷 🐨                                                                                                    | FA 🕮 🔺 🎼 🕄                                | 09:49.<br>• • • • • • • • |

۵- تیک نظر سنجی را زده تا دسترسی به آزمون باز شود.

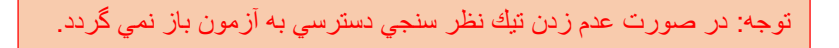

۶- وارد صفحه آزمون شده و سوالات را پاسخ دهید .

- در نظر داشته باشید یک بار می توانید در آزمون شرکت نمایید.
  - حد نصاب قبولی ۵۰٪ نمره می باشد.
- در صورت عدم قبولی با شما طی ۳ روز آتی تماس گرفته می شود .

با آرزوی توفیق